## **Contents – NeON**

\_\_\_\_\_

| 1. Introduction                             | 3 |
|---------------------------------------------|---|
| 2. Basic Features                           | 3 |
| 3. Part Description 4                       | ŀ |
| 1) Front Panel 4                            | ŀ |
| 2) Rear Panel 6                             | 3 |
| 4. Installation7                            | 7 |
| 1) Unpacking your NeON7                     | 7 |
| 2) Before you connect your NeON Keyboard7   | 7 |
| 3) Using External Power Supply8             | 3 |
| 4) System Requirements                      | 3 |
| 5. PC Installation                          | ) |
| 6. NeON Panel for PC11                      | I |
| 1) Pull Down Menus 12                       | 2 |
| 2) Level Faders                             | 3 |
| 7. Applications Setup for PC 14             | ŀ |
| 1) Cubase SX 14                             | ļ |
| 2) Nuendo 15                                | 5 |
| 3) Wavelab                                  | 5 |
| 4) Sonar                                    | 3 |
| 5) Tracktion                                | 7 |
| 6) ASIO Control Panel 17                    | 7 |
| 8. Mac OSX Compatibility and Installation18 | 3 |
| 1) Compatibility18                          | 3 |
| 2) Installation                             | 3 |
| 3) Audio MIDI Setup 18                      | 3 |
| 9. Applications Setup for Mac 19            | ) |
| 1) Tracktion                                | ) |
| 2) Cubase SX 19                             | ) |
| 3) Nuendo                                   | ) |
| 10. Operation Guide 21                      | I |
| 1) User Interface                           |   |
| 2) Functions:                               | 2 |
| Program change                              | 2 |
| Advanced Program change22                   | 2 |
| MIDI channel                                | 2 |

| Velocity Curve                    |  |
|-----------------------------------|--|
| Velocity Offset                   |  |
| Sustain Pedal                     |  |
| Octave +/                         |  |
| Controller Assign                 |  |
| Controller MIDI channel           |  |
| PAD Assignment                    |  |
| 1-8/9-16 Button                   |  |
| Data Entry Wheel Assignment       |  |
| Program Store and Recall          |  |
| Panic                             |  |
| Audio and MIDI Interfaces         |  |
| Audio Outputs                     |  |
| Audio Inputs                      |  |
| MIDI                              |  |
| Swapping MIDI Out port            |  |
| Power                             |  |
| 3) Standard Controller numbers    |  |
| 11. Specifications                |  |
|                                   |  |
| Appendix – Factory Preset List    |  |
| Preset 0 (Default) – GM           |  |
| Preset 1 – Mixer 1-8              |  |
| Mixer 9-16                        |  |
| Preset 2 – NI Pro 53 Edit         |  |
| Preset 3 – NI B4 Drawbars         |  |
| Preset 4 – Reason Mixer           |  |
| Preset 5 – Reason NN-19 Edit      |  |
| Preset 6 – Reason Subtractor Edit |  |
| Preset 7 – Reason Malstroem Edit  |  |
| Preset 8 – Reason Dr.Rex Edit     |  |
| Preset 9 – Stylus                 |  |
| Preset 10 – Trilogy & Atmosphere  |  |

All features and specifications subject to change for without notice. - Dec. 2004

## 1. Introduction

Thank you for choosing NeON. It combines an USB audio interface with fully functional MIDI control features – all in a portable keyboard. NeON has 25 velocity sensitive keys, 4 control buttons that allow you to control the octave range, select the MIDI channel and assign controller numbers to the wheels. It also features USB connection, one MIDI output, one Sustain Pedal input, one Expression Pedal input, a small case that is not wider than 19" and much more.

## 2. Basic Features

- 25 Note full size velocity-sensitive keyboard.
- Rubberized pitch bend, modulation and data wheels.
- 16 Function buttons and 4 Data Buttons.
- 8 assignable data knobs and 8 assignable encoders for easier data variation.
- 44.1/48 Khz 24 bit simultaneous 2 channel Audio I/O.
- Analog I/O: 2 input channels, 2 output channels.
- USB MIDI In/Out and 1x1 MIDI-Interface.
- 1 Headphone Out with Headphone level control.
- 1 MIC/1 Hi-Z instrument input jack.
- Sustain Pedal jack.
- External DC Power adapter connector.
- Interface to computer: USB Interface.
- Windows XP/Mac OS 10.x compatible.

## 3. Part Description

## 1) Front Panel

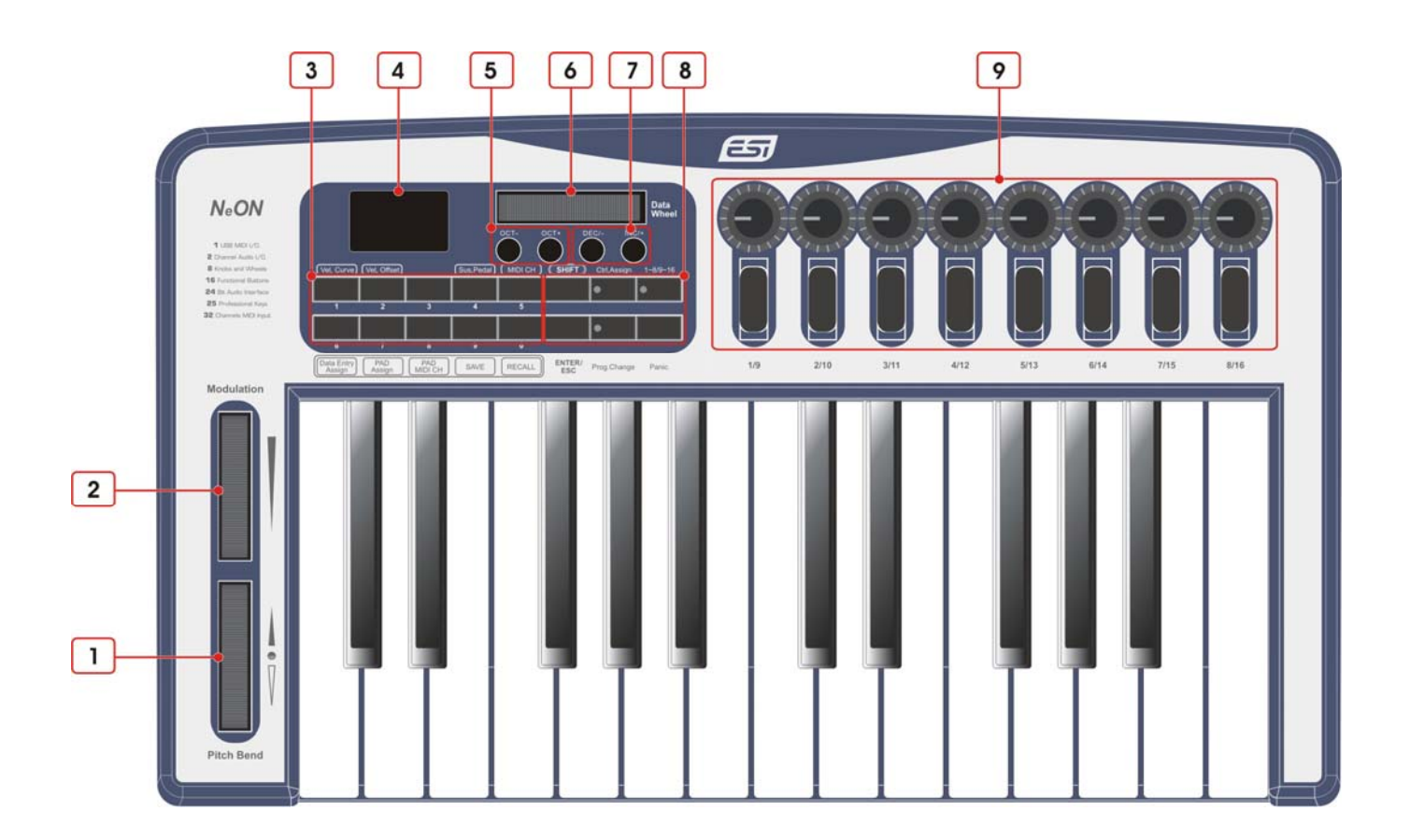

- 1. Pitch bend wheel : Push it up and you bend notes up; pull it down and you bend notes down.
- 2. Modulation wheel : sends Mod Wheel controller data to control vibrato or tremolo

3. Numeric Buttons - This button can be used when you enter numerical value directly. And each button has another function when you hold the **SHIFT** button:

| No | Label             | Function Descriptions                        |  |
|----|-------------------|----------------------------------------------|--|
| 1  | Vel, Curve        | You can select the Velocity Curve            |  |
| 2  | Vel, Offset       | You can select the Velocity Offset           |  |
| 3  | None              | You can select MIDI Out port (See page 26)   |  |
| 4  | Sus, Pedal        | You can select sustain pedal type            |  |
| 5  | MIDI CH           | Select MIDI Channel                          |  |
| 6  | Data Entry Assign | You can assign Data Wheel to MIDI Controller |  |
| 7  | PAD Assign        | Assign button to voice                       |  |
| 8  | PAD MIDI CH       | Set the PAD MIDI Channel for PAD Assign      |  |
| 9  | SAVE              | Save what you set                            |  |
| 0  | RECALL            | Recall setting you saved                     |  |

Please refer to chapter 10 for detailed descriptions

- 4. Display LCD : This shows you the value of what you operate (parameter, MIDI channel etc.)
- 5. Oct+/-: This buttons can transpose up/down by octaves
- 6. Ctrl Wheel : You can assign parameter to this wheel for any use, by default
- 7. Dec/- and Inc/+ : You can increase or decrease a value by 1 when editing a parameter.
- 8. Function Buttons
  - SHIFT : To use another function, hold down this key and press button labeled what you want
  - Ctrl Assign : This button is used for assigning controller to MIDI controller or MIDI channel.
  - $1 \sim 8/9 \sim 16$ : NeON supports 16 knobs and encoders. It swaps all knobs and encoders between  $1 \sim 8$  mode and  $9 \sim 16$  mode.

Enter/Esc : Press this key to define the value or to exit from value setting mode.

Prg.Change : This button is used for Program change.

Panic : This button can send all notes off message to all channel, simultaneously.

9. Assignable Knobs, Encoders : You can assign a different MIDI Controller to each knob and encoder. They can also be assigned independent MIDI channels.

#### 2) Rear Panel

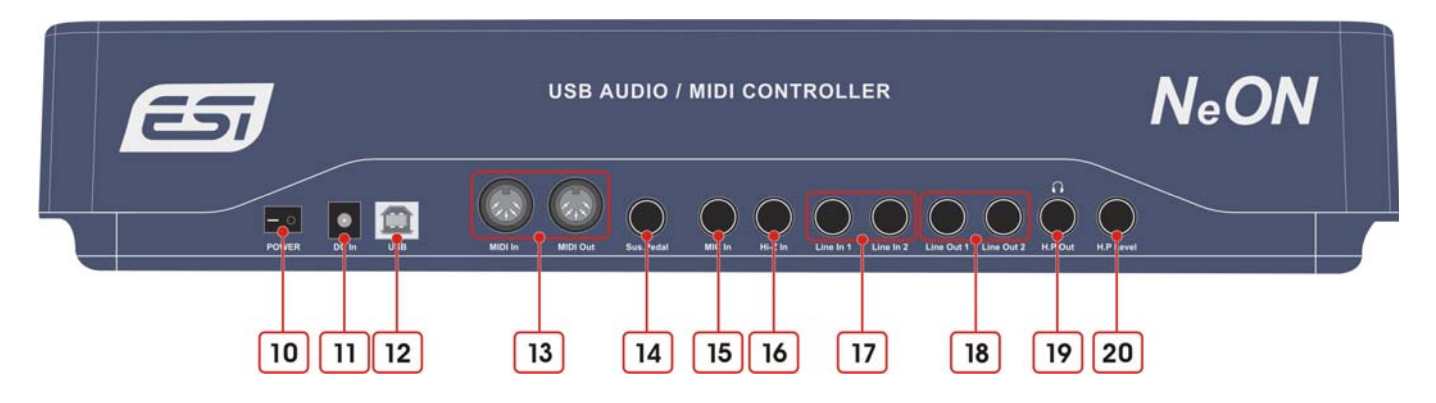

10. Power Switch :

Press the "|" to turn on NeON or the "O" to turn it off.

11. DC Power In :

Connect your power adapter here.

12. USB connector :

Use a USB cable to connect the NeON to your computer.

13. MIDI In/Out port :

The MIDI In/Out ports function as a 1x1 MIDI interface.

The MIDI Out port can be used in standalone mode if no USB cable is attached, or as a USB MIDI output if a USB cable is connected. The MIDI In port will not function unless a USB cable is connected.

14. Sus.Pedal : By default, this jack is for a sustain pedal, but you can assign any switch type MIDI controller number.

15. Mic In : This jack is the microphone input.

16. Hi-Z In : This input allows you to directly connect an electric guiar or other high-impedance signal.

17. Line In : You can connect unbalanced connectors (TS 1/4") to these inputs

18. Line Out : You can use unbalanced connectors (TS 1/4") to these inputs,

These jacks are connected to external audio devices (Speaker, Mixer, and so on.)

19. H.P Out : Plug your headphones in here. This jack is used for connecting headphone.

20. H.P Level : Adjusts the volume level of the headphone output.

WARNING: Please be careful when adjusting the headphone volume so it does not damage your ears!!!

## 4. Installation

### 1) Unpacking your NeON

Your NeON carton should contain the following;

- NeON Keyboard
- Operation Manual
- USB Cable
- Installation CD & Tracktion CD

If any of the above listed items are missing, please contact the retailer you purchased the product from.

You might want to keep the NeON carton and packing materials for easy shipping or transport.

#### 2) Before you connect your NeON Keyboard

You are probably eager to plug in your keyboard and get started, but before you begin, please read your computer's manual on installing USB devices.

There is no need to shut down the computer to install USB devices.

1. Find the USB port on your computer. USB ports are usually located by the PS/2 or serial ports in the back.

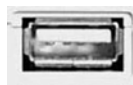

#### USB port on computer

2. Plug in the appropriate end of a USB cable (called Series A plug) to the USB port of your computer. Notice that USB ports of your computer and NeON's USB port are different.

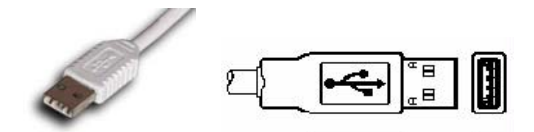

Series A plug

3. Connect the other end of the USB cable (Series B plug) to the USB port of NeON .

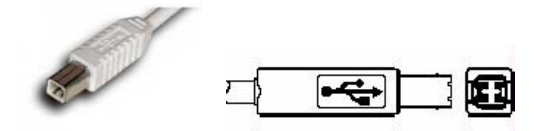

Series B plug

You can verify correct connection when the LED of NeON lights up. Power is supplied through the USB cable.

**Series A Plug** connectors are used for those devices with a permanently attached external cable, like a Mouse, Keyboard, USB hub etc.

**Series B Plug** connectors are used for devices that require detachable external cables like Printers, Scanners, Modems, and Standalone Hubs.

### 3) Using External Power Supply

We recommend a 9V 500mA DC out adaptor. Just plug in the power supply to the socket labeled DC 9V 500mA and switch the power on. Other adaptors with 9V DC out specification can be used if they are rated at greater than 500mA output.

**NOTE** : Do not leave the adapter plugged in for extended periods if the unit is not in use.

### 4) System Requirements

NeON does not depend on CPU resources but your computer specifications are important to make full use of NeON's professional digital audio/MIDI features.

**IMPORTANT:** If power is only supplied through the USB cable, it is highly recommended that you use at least a 300W power supply. If you use the NeON with a laptop, we recommend that you use the included external power supply.

Minimum system requirements (PC)

- Intel Pentium IV 1.7 GHz CPU or equivalent AMD CPU
- 256MB of RAM
- Direct X 8.1 or higher
- Microsoft Windows®XP SP1, SP2
- One available USB port

Minimum system requirements (Mac)

- Macintosh with G4 or better processor
- 256MB of RAM
- Mac OS 10.2 or higher
- One available USB port

## 5. PC Installation

1. Insert the NeON driver CD in the CD-ROM drive. We recommend you to copy the NeON driver folder to your hard drive. Do not move or delete any of these files, not even after the installation. Run "setup.exe" from this folder.

2. Click "Next" and follow the instructions on the screen.

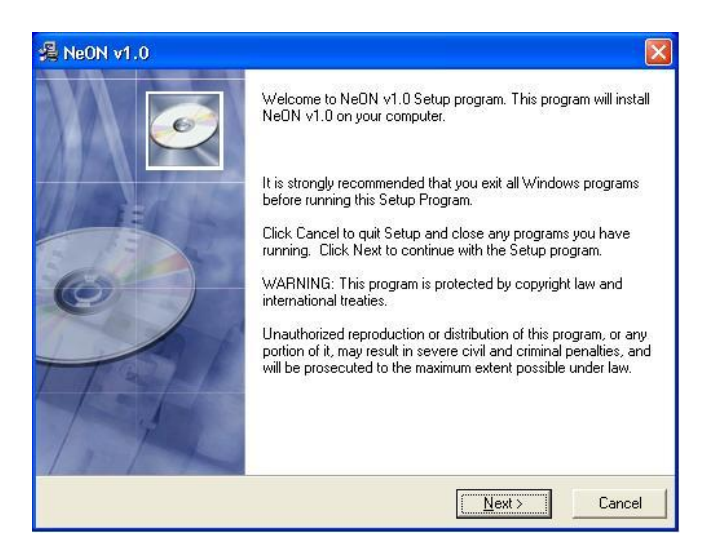

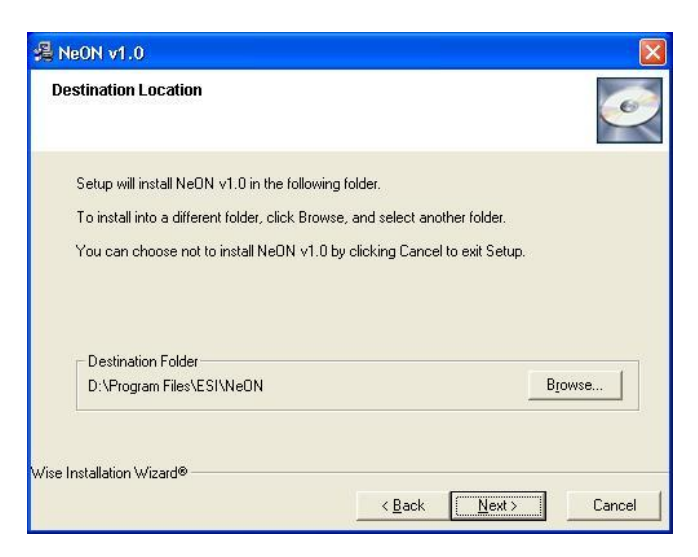

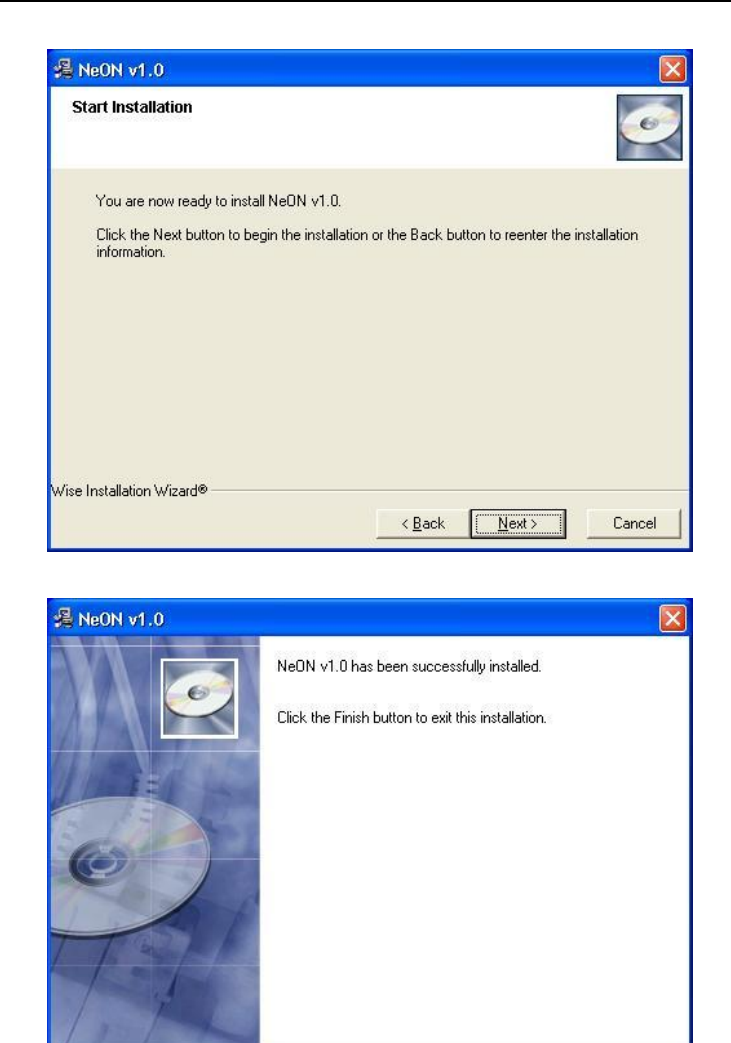

5. Checking your system. Go to: Control Panel > Sounds and Audio Devices > Audio. Please check if your audio devices are installed properly.

< <u>B</u>ack

<u>Einish ></u>

Cancel

| olume      | Sounds                 | Audio           | Voice | Hardware         |
|------------|------------------------|-----------------|-------|------------------|
| Sound p    | layback                |                 |       |                  |
| 0          | Default devic          | e:              |       |                  |
| e)         | NeON                   |                 |       | *                |
|            | NeON                   | Volume          |       | dva <u>n</u> ced |
| Sound r    | ecording               |                 |       |                  |
| P          | D <u>e</u> fault devic | e:              |       |                  |
| 1          | NeON                   |                 |       | *                |
|            |                        | V <u>o</u> lume |       | dvan <u>c</u> ed |
| MIDI mu    | isic playback          |                 |       |                  |
|            | Default devic          | e:              |       |                  |
| <u>nin</u> | USB Audio D            | )evice          |       | *                |
|            |                        | Volu <u>m</u> e |       | About            |
|            | olu default dev        | ices            |       |                  |

## 6. NeON Panel for PC

The panel allows you to easily configure the settings of NeON to your needs. After successfully installing the NeON drivers you will see the ESI panel icon in the system tray of the task bar.

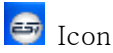

Clicking on this icon will launch the NeON panel.

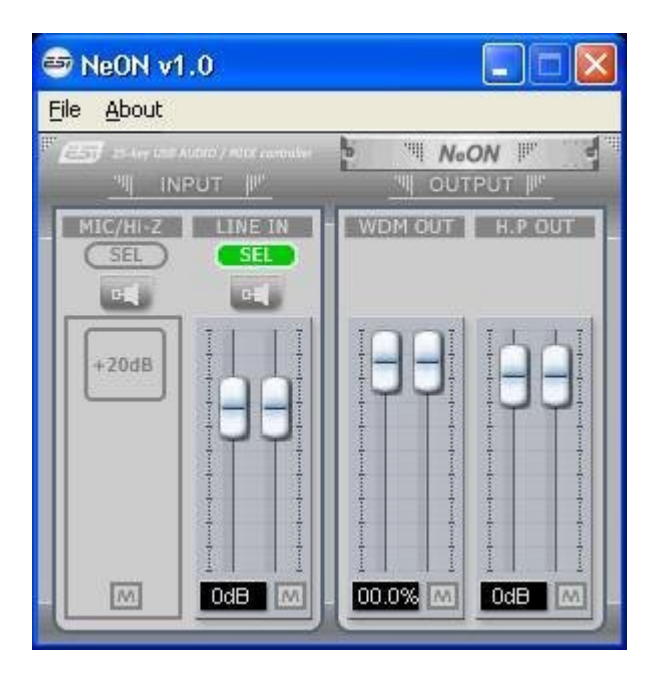

The default setting for input is "LINE IN". You need to click another **SED** button to select MIC/Hi-Z input. This will close the NeON panel window but it will not shut down the panel. You

can always relaunch the panel by clicking on the  $\overline{\textcircled{b}}$  icon.

#### 1) Pull Down Menus

| 😂 NeON v1.0           |                   |
|-----------------------|-------------------|
| Eile <u>A</u> bout    |                   |
| Eactory Default       | N₀ON   " .        |
| Always on <u>T</u> op |                   |
| E <u>x</u> it         | WORLDON HARACOLIN |
|                       |                   |
| +20d8                 |                   |
|                       |                   |
|                       |                   |
|                       |                   |
|                       |                   |
| M OdB M               | 00.0% M 0dB M     |
|                       |                   |

1. File – Factory Default

Return all NeON configuration settings to factory default.

2. File - Always On Top

Set the NeON panel to appear always over other windows. If this is not selected, the active windows of other applications will be shown over the NeON panel.

3. File - Exit

Shut down the NeON panel.

4. About

Check current soft and hardware information.

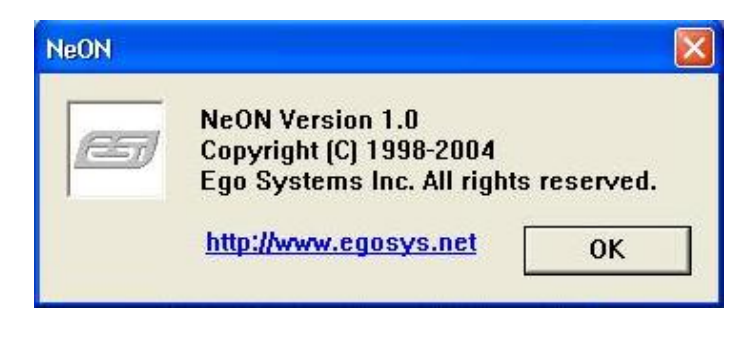

#### 2) Level Faders

NeON v1.0

File
About

Image: Second second second

You can move both faders at the same time, click the space between faders and move.

#### 1. Input

Adjust input monitoring level of NeON. You can select input type between MIC/HI-Z and LINE IN with button. Active Input shows like this. Set the level using the mouse, mouse wheel, or cursor keys. The number on the bottom indicates the relative level in dB.

#### 2. Output

Adjust output level of NeON. There are two kinds of outputs – WDM OUT and H.P OUT(Headphone Out). WDM OUT is the same that Windows wave out. In case of H.P OUT, the number on the bottom indicates the relative level in dB. That's why it indicates the level in %. Set the level using the mouse, mouse wheel, or cursor keys.

### 3. **I** (Monitor) Button

If this button is on, you can hear the sound source through "line in" jack in real time.

4. Mute) Button

Select mute button to mute each source.

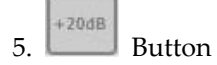

If this button is turned on, you can get +20dB gain for MIC/Hi-Z input.

## 7. Applications Setup for PC

The NeON supports applications using WDM, MME and ASIO. This section provides quick setup guide for some common recording applications. For more detailed information, please consult the application's user manual.

#### 1) Cubase SX

After launching Cubase, go to Device Setup > VST Multitrack. Select 'ASIO 2.0 – ESI NeON' as ASIO driver. Set MIDI input and output as 'ESI – NeON MIDI1(or 2)' as shown below.

| 🕏 Device Setup                                                                                                    |                                                                                                    | × |
|----------------------------------------------------------------------------------------------------|----------------------------------------------------------------------------------------------------|---|
| Device Setup      Devices     Al MIDI Inputs     Default MIDI Ports     DirectMusic     Time Display     VST Inputs     VST Outputs     VST Outputs     VST System Link     Video Player     Windows MIDI | Setup     Add/Remove       ASIO 2:0 - ESI NeON     ASIO Driver       Input Latency :     19.320 ms       Output Latency :     19.320 ms       Internal     Clock Source       Control Panel     Control Panel       Release ASIO Driver in Background     Direct Monitoring       Expert     Expert | × |
|                                                                                                    | Help Reset Apply<br>Reset All OK Cancel                                                                                                    |   |

| 📀 Cubase SX                          |               |                   |           |         |
|--------------------------------------|---------------|-------------------|-----------|---------|
| Eile Edit Project Audio MID          | I <u>≦</u> co | res P <u>o</u> ol | Transport | Devices |
| 📀 Cubase SX Project - Ur             | ntitlea       | J                 |           |         |
| • ▶▼会出# /~                           | Touch         | Fader 👻           | K X       | ට 🛛     |
| No Object Selected                   |               |                   |           |         |
| MIDI 01 🛛 🕝 🗉                        | •             |                   | (E) (D)   | D       |
| msrw J                               | 1             | mis               | MIDI 01   |         |
| () ( ) The ( )                       | Ŧ             |                   | . 3 🕑     | RU      |
| 100                                  | ⊖ 2           | ms                | MIDI 02   |         |
| Off                                  | + 3           | m s)              | MIDI 03   |         |
| <c> 0.00</c>                         | Ŧ             |                   |           | R)W     |
| in:USB Audio Device [Em <del>+</del> | <u></u> 4     | ms                | MIDI 04   |         |
| out : USB Audio Device (Emv          | +             |                   |           | RU      |
| bek t Off                            |               | <u>m</u> 5        |           | RW      |
| man: No Drum Man +                   | + 6           | m)s)              | MIDI 06   |         |
|                                      | Ŧ             |                   | • •       | RU      |
| Irack Parameters+                    | 07            | ms                | MIDI 07   |         |
| Sends D                              | Ŧ             |                   |           | RU      |
| Channel II                           | - 8           | 105               |           | 8 8     |
| Notepad 🗐                            | +             | m)s)              | MIDI 09   |         |
|                                      | Ŧ             |                   | • •       | R)W     |
|                                      | (10           | ms                | MIDI 10   |         |
|                                      | 1             |                   |           | RJW     |

#### 2) Nuendo

After launching Nuendo, go to Device Setup > VST Multitrack. Select 'ASIO 2.0 – ESI NeON' as ASIO driver.

| 🗊 Device Setup                                                                                                    |                                                                                                    |
|----------------------------------------------------------------------------------------------------|----------------------------------------------------------------------------------------------------|
| Device Setup      Devices      Great Setup      Devices      Pin Device 1     Pin Device 2      All MIDI Inputs     Default MIDI Ports     DirectMusic      Time Display      VST Inputs      VST Multitrack      VST System Link      Video Player      Windows MIDI | Setup       Add/Remove         ASIO 2.0 - ESI NEON       ASIO Driver         Input Latency:       5.442 ms         Output Latency:       5.442 ms         Internal       Clock Source         Control Panel       Release ASIO Driver in Background         Direct Monitoring       Expert |
| ~                                                                                                    | Reset All OK Cancel                                                                                                    |

#### 3) Wavelab

After launching WaveLab, go to Option > Preferences > Audio Card. Choose 'ASIO 2.0 - ESI NeON' as Playback and Record device as shown below.

| Concert Audio Core                                    | 128 AudioDatabase   💓 CDBurning   | ∕\¥ Sync                                    |
|-------------------------------------------------------|-----------------------------------|---------------------------------------------|
| Blauback/Record                                       | ra 📔 File   🚛 Appearance   🔾 Eo   | diting   🚟 Displa                           |
| ASIO 2.0 · ESI NeON (1+2) / (1                        | +2) MME-WDM Microsoft Sour        | nd Mapper 📃 💌                               |
| Buffer Number 16                                      | Buffer Number                     | -                                           |
| Buffer Size 16384                                     | Buffer Size 16384                 | -                                           |
| atency (44.1 kHz): 185 ms<br>Convert mono to stereo   |                                   |                                             |
| Preferred Playback Resolution<br>f 16 bit<br>f 20 bit | Threshold 20                      | owser (audio files)<br>ensitivity  300 ms 🗍 |
| C 24 bit<br>C 24 bit alt                              | Playback cursor                   | 1                                           |
|                                                       | I Liet position from audio driver |                                             |

#### 4) Sonar

After launching Sonar, go to Audio Options and select 'ESI – NeON'. Sonar ver. 2.2 and higher can use ASIO drivers. Set audio input and output as shown below.

| Audio Options - WDM/KS                                                                                                    |                      |
|----------------------------------------------------------------------------------------------------|----------------------|
| General     Advanced     Drivers     Driver Profiles       File     System       Enable     Enable     Enable       I/O     Buffer     Size (KB):     128                                                                                                    | OK<br>Cancel<br>Help |
| Playback and Recording       Synchronization         Driver Mode:       ASIO       Inigger & Freewheel         Dithering:       Inigger & Freewheel       Best when sound card has a word clock input.         Share Drivers With Other Programs       Ise Multiprocessing Engine       Full Chase Lock         Play Effect Tails After Stopping       Always Open All Devices       Timing Offset (msec):       0.000                                                                                                    |                      |
| Audio Options - ASIO                                                                                                    |                      |
| General       Advanced       Drivers         Playback Timing Master:       1: ASIO 2.0 - ESI NeON USB Audio Device 1         Record Timing Master:       1: ASIO 2.0 - ESI NeON USB Audio Device 1         Audio Driver Bit Depth:       24         Stereo Panning Law:       0dB center, sin/cos taper, constant power         Default Settings for New Projects         Sampling Rate:       44100         Mixing Latency         Buffers in Playback Queue:       2         Fast       Safe         Effective latency at 44kHz/stereo:       11.6 msec         Asio Panel       Asio Panel. | OK<br>Cancel<br>Help |

Set MIDI input and output as shown below.

| ick on devices to select of dese<br>puts: | Dutputs:                                  | ОК     |
|-------------------------------------------|-------------------------------------------|--------|
| ISB Audio Device<br>ISB Audio Device [2]  | USB Audio Device<br>Microsoft MIDI Mapper | Cancel |
|                                           |                                           | Help   |
|                                           |                                           |        |
|                                           |                                           |        |
|                                           |                                           |        |

#### 5) Tracktion

NeON comes bundled with the full version of Tracktion - professional recording and MIDI production software by Mackie. After launching Tracktion, select 'Settings' then 'audio devices' tab. Choose NeON as playback and record device as shown below.

| projects | settings      |                     | list of the                | available Wave input/o | utput devices          | 4.34pm                  |
|----------|---------------|---------------------|----------------------------|------------------------|------------------------|-------------------------|
|          |               | Wave devic          | e: ASIO 2.0 - ESI NeON     | •                      |                        |                         |
|          | audio devices | V enabled OL        | t1+2                       |                        | output                 | default wave output     |
|          |               | √ enabled In        | p 1 + 2                    |                        | input                  |                         |
|          | plugins       |                     |                            |                        |                        |                         |
|          | key-mappings  |                     |                            |                        |                        |                         |
|          |               |                     |                            |                        |                        |                         |
|          | miscellaneous |                     |                            |                        |                        |                         |
|          |               |                     |                            |                        |                        |                         |
|          |               |                     |                            |                        |                        |                         |
|          |               |                     |                            |                        |                        |                         |
|          |               | sample rite 441     | 00 Hz                      | -                      | Q use ASIO Direct Mode | show ASID control panel |
|          |               | latency 204         | 8 samples (d6.4 millisers) |                        |                        | restart desice          |
|          |               |                     |                            |                        |                        |                         |
|          |               | MIDI device         | 14 )                       |                        |                        |                         |
|          |               | v enabled US        | 8 Audio Device             |                        | output.                | default midi output     |
|          |               | venabled US         | ia Audio Device [2]        |                        | input                  |                         |
|          |               |                     |                            |                        |                        |                         |
|          |               |                     |                            |                        |                        |                         |
|          |               | O use realtime      | priority mode              | only show enables      | d devices              |                         |
|          |               |                     |                            |                        |                        |                         |
|          | (nothing)     | currently selected) |                            |                        |                        |                         |
|          |               |                     |                            |                        |                        |                         |
|          |               |                     |                            |                        |                        |                         |
|          |               |                     |                            |                        |                        |                         |
|          |               |                     |                            |                        |                        |                         |
|          |               |                     |                            |                        |                        |                         |
|          |               |                     |                            |                        |                        |                         |
|          |               |                     |                            |                        |                        |                         |
| elp! •   | about         |                     |                            |                        |                        |                         |

Note: NeON driver CD includes Ultimate Audio Tools (UAT) bundle software. They are located in 'ESI' folder of the driver CD. Only applications listed in the NeON box work with NeON. Other applications are for other ESI products sharing the same universal ESI driver CD.

|                  | Duffer Cize                          |               |
|------------------|--------------------------------------|---------------|
|                  | O 128                                | Overloa       |
|                  | <ul> <li>256</li> <li>512</li> </ul> | 🕑 Enable Inpu |
|                  | 0 1024                               | Reset         |
| Eao Systems Inc. | Samples                              | Exit          |

#### 6) ASIO Control Panel

If you can click "control panel" button in your ASIO application, you can see the panel above that allows you to select the buffer size / latency. You also determine to use the input or not. On some systems, not using the input can reduce the output latency. A smaller buffer size gives you shorter latency, but that generates more system load on your computer. You must configure the latency to your needs and your system performance.

# 8. Mac OSX Compatibility and Installation

#### 1) Compatibility

NeON only works with OS 10.2 or later versions of Mac OSX. If you have earlier versions of Mac OS, please upgrade before using the NeON.

#### 2) Installation

Please connect the NeON to the USB port on your Mac. No driver installation is needed. NeON uses the Mac OS X native USB audio driver.

#### 3) Audio MIDI Setup

Configure NeON as default audio input and output device as shown below. Audio MIDI Setup can be found in Applications\Utilities folder.

| es MIDI Devices                                                                                                    | Audio Devices MIDI Devices                                                                                                    |
|----------------------------------------------------------------------------------------------------|----------------------------------------------------------------------------------------------------|
|                                                                                                    |                                                                                                    |
|                                                                                                    |                                                                                                    |
| Default Output: VeON                                                                                                    | View Icon Size Configuration Add Device Remove Device Show Info Rescan MIDI Test Setup                                                                                                    |
| • • • • • • • • • • • • • • • • • • •                                                                                                    | NEON                                                                                                    |
| Audio Output                                                                                                    |                                                                                                    |
| Master Stream<br>Source: Default<br>Format: 44100.0Hz<br>2ch-24bit<br>Ch-24bit<br>Ch-24bit |                                                                                                    |
| Ch Volume         d8 Value         Mute           M         n/a         n/a           1         56.1         0.79           2         56.1         0.79                                                                                                    |                                                                                                    |
| ) )                                                                                                    | <ul> <li>Default Output: ♥ NeON ÷</li> <li>System Output: ♥ NeON ÷</li> <li>Audio Output</li> <li>Configure Speakers</li> <li>Source: Default ÷</li> <li>Format: 44100.0Hz • 2ch-24bit ÷</li> <li>Ch Volume d8 Value Mute</li> <li>n/a n/a</li> <li>56.1 0.79</li> <li>2</li> </ul> |

## 9. Applications Setup for Mac

#### 1) Tracktion

ESI

NeON comes bundled with the full version of Tracktion - professional recording and MIDI production software by Mackie. After launching Tracktion, select 'Settings' then 'audio devices' tab. Choose NeON as playback and record device as shown below.

|               | Wave device: QUATA Fire \$  |        |                                  |
|---------------|-----------------------------|--------|----------------------------------|
| audio devices | ✓ enabled output 1 + 2      | output | default wave output              |
|               | ✓ enabled output 3 + 4      | output |                                  |
|               | ✓ enabled output 5 + 6      | output |                                  |
| piugins       | ✓ enabled output 7 + 8      | output | (click to make this the default) |
|               | ✓ enabled output 9 + 10     | output |                                  |
| key-mappings  | ✓ enabled input 1 + 2       | input  |                                  |
|               | ✓ enabled input 3 + 4       | input  |                                  |
| miscellaneous | ✓ enabled input 5 + 6       | input  |                                  |
|               | MIDI devices                |        |                                  |
|               | K disabled ESI Juli@-5-Out1 | output |                                  |
|               | ✓ enabled Plug 1            | output |                                  |
|               | ✓ enabled Plug 2            | output | default midi output              |
|               | X disabled ESI Juli@-5-In1  | Input  |                                  |
|               | ✓ enabled Plug 1            | input  |                                  |
|               | ✓ enabled Plug 2            | input  |                                  |
|               | O only show enabled devices |        |                                  |
| Plug 1        | (Midi Output)               |        |                                  |
| pre-delay     | 0                           |        |                                  |
|               |                             |        |                                  |
|               |                             |        |                                  |
|               |                             |        |                                  |

#### 2) Cubase SX

After launching Cubase, go to Device Setup > VST Multitrack. Select 'NeON(1)' as ASIO driver.

|                                                                                                    | Device Setup                                                                                                    |
|----------------------------------------------------------------------------------------------------|----------------------------------------------------------------------------------------------------|
| Devices<br>All MIDI Inputs<br>Default MIDI Ports<br>MIDI System<br>Time Display<br>VST Inputs<br>VST Multitrack<br>VST Outputs<br>VST Outputs<br>VST System Link<br>Video Player | Setup       Add/Remove         NeoN(1)       ASIO Driver         Input Latency:       5.805 ms         Output Latency:       9.864 ms         Internal       Clock Source         Control Panel       Release ASIO Driver in Background         Direct Monitoring       256 Samples         256 Samples       Audio Buffer Size         Expert       Expert |
|                                                                                                    | Help Reset Apply<br>Reset All Cancel OK                                                                                                    |

#### 3) Nuendo

After launching Nuendo, go to Device Setup > VST Multitrack. Select 'NeON(1)' as ASIO driver.

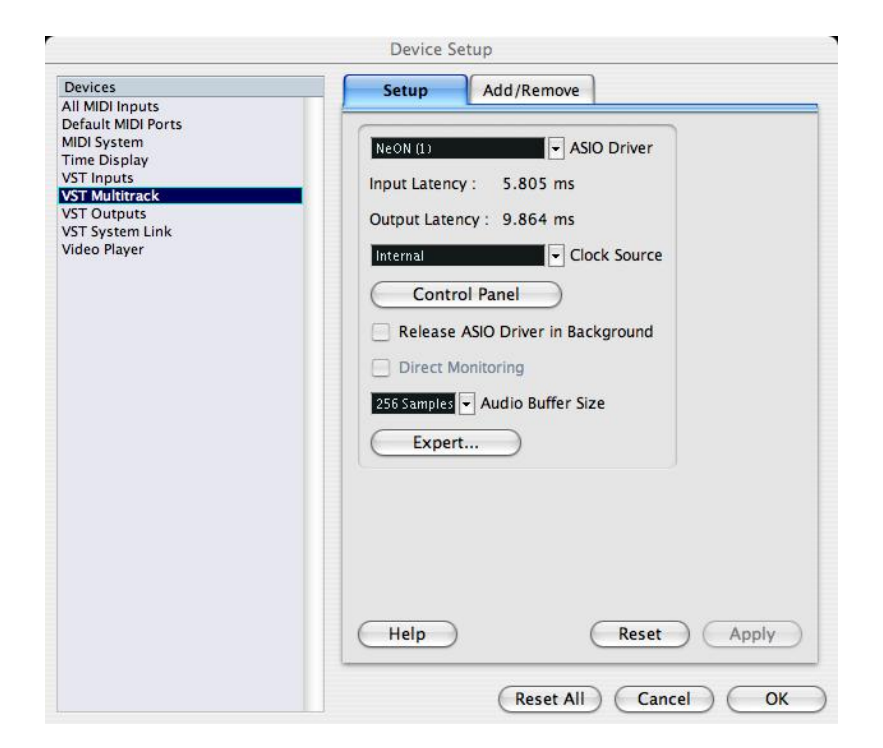

## **10. Operation Guide**

## 1) User Interface

The general format for changing a parameter on NeON is

## (SHIFT) + FUNCTION -> VALUE -> ENTER

Many functions are accessed using the **SHIFT** key in combination with another button. The **SHIFT** key should be held down while the desired function is selected. Modifying assignable controllers is similar but requires an additional step.

When a value needs to be entered, the number can be typed in using the buttons **0-9** on the front panel. Additionally, the **INC/DEC** buttons can be used to increment or decrement the current displayed value by 1.

When the buttons **0-9** are not used to enter numeric data, the default functions are as programmable MIDI triggers. These can be used as drum pads or to trigger samples, or simply play any MIDI note. Note number and MIDI channel are independently programmable for each pad. Pad velocity is fixed at 127.

If a function has been entered by mistake, the mode can be exited by pressing **ENTER**. No data will be saved and the configuration of NeON will not be changed.

## 2) Functions:

## **Program change**

- 1. Press the **PROG CHANGE** button. The LED in the button will light.
- 2. Type in the program number 0-127
- 3. Press ENTER. The LED will turn off

## **Advanced Program change**

This allows an extended program change function for devices that require it or for accessing programs greater than 127 via bank selection. This is a 4-step process

- 1. Press SHIFT + PROG CHANGE buttons. The LED in the button will light.
- 2. Type in BANK MSB. Press ENTER.
- 3. Next, type in BANK LSB. Press ENTER.
- 4. Finally, type the Program number. Press **ENTER**. The LED will turn off, completing the operation

### **MIDI channel**

- 1. Press SHIFT + MIDI CHAN. Display will show current MIDI Channel.
- 2. Type in the new MIDI channel 1-16. Press ENTER.
- **Note** : MIDI channel numbers entered greater than 16 are invalid. And in that case the MIDI channel will be set to 16.

## **Velocity Curve**

Neon has 4 internal velocity curves. Default at power-up is always 1. To change:

- 1. Press **SHIFT** + **Vel. Curve**.
- 2. Type in 1-4. Press ENTER

Velocity curve numbers greater than 4 are invalid and will be ignored if entered.

## **Velocity Offset**

A programmable offset can be added to the velocity generated by the keyboard. This value can be in the range -64 to +64. Default at power-up is no offset. To change:

- 1. Press SHIFT + Vel. Offset.
- For positive values, first press the INC/+ button to indicate a positive value. The LED next to the button will light up. Next, type in the value 0-64. For negative values, first press the DEC/button to indicate a negative value (LED will light up), then type in the number 0-64.
- 3. Press **ENTER** to complete the operation.

## **Sustain Pedal**

The Sustain Pedal input can be programmed to accept normally-open or normally-closed types of sustain pedals. To switch the mode, Press **SHIFT** + **Sus. Pedal**. If you hear the notes from NeON "hanging", you may try to switch this to toggle the sustain mode.

## Octave +/-

The NeON keyboard can be transposed up or down by pressing the OCT+ or OCT- buttons, respectively.

## **Controller Assign**

This function allows the assignment of any controller number 0-127 to any of the controller knobs, data entry wheel, or faders. Pitch and Modulation are always fixed functions. To initiate an assignment, do the following:

- 1. Press the Ctrl Assign button. The LED will light.
- Next, move the controller you wish to modify.
   The number of that controller will be displayed on the LED display.
- 3. Type in the MIDI controller number you wish to assign to the controller.
- 4. Press **ENTER** to complete the process.

## **Controller MIDI channel**

This function allows the assignment of a MIDI channel to any of the controller knobs, data entry wheel, or faders. To initiate an assignment, do the following:

- 1. Press the SHIFT + Ctrl Assign button. The LED will light.
- 2. Next, move the controller you wish to modify. The number of that controller will be displayed on the LED display.
- 3. Type in the MIDI channel number you wish to assign to the controller.
- 4. Press **ENTER** to complete the process.

### **PAD** Assignment

Assignment of a PAD is a 2-step process. This includes assignment of the MIDI note number and also a MIDI channel if desired. Default is channel 1.

- 1. Press SHIFT + PAD Assign
- 2. Type in the MIDI note number 0-127.
- 3. Press ENTER.
- 4. To change the PAD MIDI channel, do the above procedure except press **SHIFT + PAD MIDI CHAN** in the first step.

#### 1-8/9-16 Button

NeON supports 16 control pots and 16 faders, even though only 8 of each are located on the front panel. To switch banks, press the **1-8/9-16** button. When in 1-8 mode, the LED in the button will be off, when in 9-16 mode it will be on.

### **Data Entry Wheel Assignment**

The Data Wheel can be assigned either using the Ctrl Assign procedure as described above or the following:

- 1. Press the SHIFT + Data Entry Assign button. The LED will light.
- 2. Next, move the Data Wheel. The number of the controller will be displayed on the LED display.
- 3. Type in the MIDI controller number you wish to assign to the controller.
- 4. Press **ENTER** to complete the process.
- 5. Assigning a MIDI channel to the Data Wheel is the same as described above.

### **Program Store and Recall**

NeON can save up to 16 configurations in internal memory. All controllers, MIDI channel, and other settings are saved in non-volatile memory. Patch 0 is default and is loaded at power-up. This cannot be changed by the user, but 1-16 are fully programmable. To save a patch:

- 1. Press SHIFT + Save
- 2. Type in the location you with to save the current configuration in (1-16)
- 3. Press ENTER

**REMEMBER**: Saving a patch permanently overwrites the previously stored configuration!!!

Recalling a patch is the same as Storing, except press SHIFT + RECALL.

#### Panic

If a MIDI system is "hung", **Panic** button will send MIDI note-off messages to every note on every channel to restore order to the system.

## Audio and MIDI Interfaces

The audio functions of NeON are accessed through control panels on the host PC. There are no frontpanel features to control audio or MIDI interface functions.

## **Audio Outputs**

NeON provides stereo line outputs. These output levels are controlled from the host PC. The headphone outputs are independently controlled by the volume output control on the rear panel of NeON.

## **Audio Inputs**

NeON has 4 inputs. 2 are line inputs. One is a Mic input calibrated for low-level, low-impedance microphone inputs. The last input is a Hi-Z (high impedance) input suitable for guitars and other Hi-Z gear.

#### MIDI

NeON provides MIDI input and output jacks, which are independent of the NeON keyboard. USB is capable of transmitting more than 16 MIDI channels. The USB-MIDI specification specifies MIDI "cables" to identify independent streams of MIDI data. MIDI input is routed on cable 1 on the USB bus (NeON's keyboard uses cable 0). MIDI output should be routed on cable 0.

## **Swapping MIDI Out port**

NeON provides MIDI output from 2 sources, one is USB MIDI Out from the host PC, and the other is internally from the keyboard. You can swap between USB MIDI OUT and Keyboard MIDI Out port on the rear panel by pressing **SHIFT** + **3** (Numeric Button). If NeON is powered up without a USB cable attached, it defaults to sending the keyboard data through the MIDI Out port, allowing stand-alone mode. When a USB cable is connected, the MIDI Out port is automatically connected to the USB cable.

*Note* : *Two MIDI Out sources can not be used simultaneously. Use SHIFT* + 3 *to switch between the* 2 *MIDI Out sources.* 

### Power

NeON is powered from the USB bus and draws 350mA. An external AC adapter can be used. This adapter should have a 9-12VDC output.

*Note* : *AC* adapter is not included. We recommend a 9V DC adapter that draws 500mA.

### 3) Standard Controller numbers

#### STANDARD CONTROLLER NUMBERS

| No. Controller          | 35 Controller 35 |
|-------------------------|------------------|
| 00 Bank Select          | 36 Foot Control  |
| 01 Modulation           | 37 Porta Time L  |
| 02 Breath Control       | 38 Data Entry LS |
| 03 Controller 3         | 39 Channel Volu  |
| 04 Foot Control         | 40 Balance LSB   |
| 05 Porta Time           | 41 Controller 41 |
| 06 Data Entry           | 42 Pan LSB       |
| 07 Channel Volume       | 43 Expression LS |
| 08 Balance              | 44 Controller 44 |
| 09 Controller 9         | 45 Controller 45 |
| 10 Pan                  | 46 Controller 46 |
| 11 Expression           | 47 Controller 47 |
| 12 Effects Controller 1 | 48 Gen Purpose   |
| 13 Effects Controller 2 | 49 Gen Purpose   |
| 14 Controller 14        | 50 Gen Purpose   |
| 15 Controller 15        |                  |
| 16 Gen Purpose 1        | No. Controller   |
| 17 Gen Purpose 2        | 51 Gen Purpose   |
| 18 Gen Purpose 3        | 52 Controller 52 |
| 19 Gen Purpose 4        | 53 Controller 53 |
| 20 Controller 20        | 54 Controller 54 |
| 21 Controller 21        | 55 Controller 55 |
| 22 Controller 22        | 56 Controller 56 |
| 23 Controller 23        | 57 Controller 57 |
| 24 Controller 24        | 58 Controller 58 |
| 25 Controller 25        | 59 Controller 59 |
| 26 Controller 26        | 60 Controller 60 |
| 27 Controller 27        | 61 Controller 61 |
| 28 Controller 28        | 62 Controller 62 |
| 29 Controller 29        | 63 Controller 63 |
| 30 Controller 30        | 64 Sustain Pedal |
| 31 Controller 31        | 65 Portamento    |
| 32 Bank Select LSB      | 66 Sostenuto     |
| 33 Modulation LSB       | 67 Soft Pedal    |
| 34 Breath Control LSB   | 68 Legato Pedal  |

Control LSB Time LSB Entry LSB el Volume LSB e LSB oller 41 SB ssion LSB oller 44 oller 45 oller 46 oller 47 urpose 1 LSB urpose 2 LSB urpose 3 LSB

urpose 4 LSB oller 52 oller 53 oller 54 oller 55 oller 56 oller 57 oller 58 oller 59 oller 60 oller 61 oller 62 oller 63 n Pedal nento uto edal o Pedal

69 Hold 2 70 Sound Variation 71 Resonance 72 Release Time 73 Attack Time 74 Cutoff Frequency 75 Controller 75 76 Controller 76 77 Controller 77 78 Controller 78 79 Controller 79 80 Gen Purpose 5 81 Gen Purpose 6 82 Gen Purpose 7 83 Gen Purpose 8 84 Portamento Control 85 Controller 85 86 Controller 86 87 Controller 87 88 Controller 88 89 Controller 89 90 Controller 90 91 Reverb Depth 92 Tremelo Depth 93 Chorus Depth 94 Celeste (De-tune) 95 Phaser Depth 96 Data Increment 97 Data Decrement 98 Non-Reg Param LSB 99 Non-Reg Param MSB 100 Reg Param LSB 101 Reg Param MSB

No. Controller 102 Controller 102

120 All Sound off 121 Reset all Controllers 122 Local Control 123 All Notes Off 124 Omni Off 125 Omni On 126 Mono On (Poly Off) 127 Poly On (Mono Off)

Extra Keyboard Messages Possible 128 Pitchbend sensitivity. 129 Fine Tune 130 Coarse Tune 131 Channel Pressure 132 Velocity

## 11. Specifications

## <Physical Spec>

25 professional sized keys with semi-weighted spring action Rubberized Pitch, Mod and Data wheels

## <Analog Audio>

- 1. Analog Inputs
- 1) Connector Type : 1/4" female TS-type, unbalanced(ch 1/2)
- 2) Attenuation & Gain Control : -34dB to +12dB(1.5dB step size)
- 2. Analog Outputs
- 1) Connector Type : 1/4" female TS-type, unbalanced(ch 1/2)
- 3. Microphone Preamplifier
- 1) Maximum input level: 1Vrms
- 2) Maximum input gain : +34dB
- 4. Headphone Amplifier
- 1) Output power: 30mW @ 32 ohms/50mW @ 16 ohms

## <MIDI>

- 1) 1 USB MIDI Port (16 channel)
- 2) 1 In / 1 Out MIDI Interface (16 channel)

# **Appendix – Factory Preset List**

## Preset 0 (Default) – GM

| Knob       | 1      | 2         | 3      | 4      | 5      | 6       | 7          | 8      |
|------------|--------|-----------|--------|--------|--------|---------|------------|--------|
| Channel    | 1      | 1         | 1      | 1      | 1      | 1       | 1          | 1      |
| Controller | 74     | 71        | 91     | 93     | 73     | 72      | 11         | 10     |
| Definition | Cutoff | Resonance | Reverb | Chorus | Attack | Release | Expression | Pan    |
|            |        |           |        |        |        |         |            |        |
| Encoder    | 1      | 2         | 3      | 4      | 5      | 6       | 7          | 8      |
| Channel    | 1      | 2         | 3      | 4      | 5      | 6       | 7          | 8      |
| Controller | 7      | 7         | 7      | 7      | 7      | 7       | 7          | 7      |
| Definition | Volume | Volume    | Volume | Volume | Volume | Volume  | Volume     | Volume |

#### Preset 1 – Mixer 1-8

| Knob       | 1      | 2      | 3      | 4      | 5      | 6      | 7      | 8      |
|------------|--------|--------|--------|--------|--------|--------|--------|--------|
| Channel    | 1      | 2      | 3      | 4      | 5      | 6      | 7      | 8      |
| Controller | 10     | 10     | 10     | 10     | 10     | 10     | 10     | 10     |
| Definition | Pan    | Pan    | Pan    | Pan    | Pan    | Pan    | Pan    | Pan    |
|            |        |        |        |        |        |        |        |        |
| Encoder    | 1      | 2      | 3      | 4      | 5      | 6      | 7      | 8      |
| Channel    | 1      | 2      | 3      | 4      | 5      | 6      | 7      | 8      |
| Controller | 7      | 7      | 7      | 7      | 7      | 7      | 7      | 7      |
| Definition | Volume | Volume | Volume | Volume | Volume | Volume | Volume | Volume |

### Mixer 9-16

| Knob       | 9      | 10     | 11     | 12     | 13     | 14     | 15     | 16     |
|------------|--------|--------|--------|--------|--------|--------|--------|--------|
| Channel    | 1      | 2      | 3      | 4      | 5      | 6      | 7      | 8      |
| Controller | 10     | 10     | 10     | 10     | 10     | 10     | 10     | 10     |
| Definition | Pan    | Pan    | Pan    | Pan    | Pan    | Pan    | Pan    | Pan    |
|            |        |        |        |        |        |        |        |        |
| Encoder    | 9      | 10     | 11     | 12     | 13     | 14     | 15     | 16     |
| Channel    | 1      | 2      | 3      | 4      | 5      | 6      | 7      | 8      |
| Controller | 7      | 7      | 7      | 7      | 7      | 7      | 7      | 7      |
| Definition | Volume | Volume | Volume | Volume | Volume | Volume | Volume | Volume |

#### Preset 2 – NI Pro 53 Edit

| Knob       | 1          | 2          | 3          | 4         | 5          | 6         | 7           | 8           |
|------------|------------|------------|------------|-----------|------------|-----------|-------------|-------------|
| Channel    | 1          | 1          | 1          | 1         | 1          | 1         | 1           | 1           |
| Controller | 70         | 71         | 72         | 7         | 80         | 81        | 82          | 83          |
| Definition | Cutoff     | Resonance  | VCF ENV    | Volume    | VCA Attack | VCA Decay | VCA Sustain | VCA Release |
|            |            |            |            |           |            |           |             |             |
| Encoder    | 1          | 2          | 3          | 4         | 5          | 6         | 7           | 8           |
| Channel    | 1          | 1          | 1          | 1         | 1          | 1         | 1           | 1           |
| Controller | 40         | 50         | 51         | 5         | 75         | 76        | 77          | 78          |
| Definition | Osc A Freq | Osc B Freq | Osc B Fine | Glissando | VCF Attack | VCF Decay | VCF Sustain | VCF Release |

### Preset 3 – NI B4 Drawbars

| Knob                             | 1            | 2             | 3                   | 4                   | 5            | 6             | 7            | 8                   |
|----------------------------------|--------------|---------------|---------------------|---------------------|--------------|---------------|--------------|---------------------|
| Channel                          | 1            | 1             | 1                   | 1                   | 1            | 1             | 1            | 1                   |
| Controller                       | 21           | 22            | 23                  | 24                  | 25           | 26            | 27           | 28                  |
| Definition                       | UM 16"       | 5-1/3"        | 8"                  | 4"                  | 2-2/3"       | 2"            | 1-3/5"       | 1-1/3"              |
|                                  |              |               |                     |                     |              |               |              |                     |
|                                  |              |               |                     |                     |              |               |              |                     |
| Encoder                          | 1            | 2             | 3                   | 4                   | 5            | 6             | 7            | 8                   |
| Encoder<br>Channel               | <b>1</b>     | <b>2</b><br>1 | <b>3</b>            | <b>4</b>            | 5<br>1       | <b>6</b><br>1 | <b>7</b>     | <b>8</b>            |
| Encoder<br>Channel<br>Controller | 1<br>1<br>12 | 2<br>1<br>13  | <b>3</b><br>1<br>14 | <b>4</b><br>1<br>15 | 5<br>1<br>16 | 6<br>1<br>17  | 7<br>1<br>18 | <b>8</b><br>1<br>19 |

#### Preset 4 – Reason Mixer

| Knob       | 1         | 2          | 3          | 4          | 5          | 6          | 7          | 8          |
|------------|-----------|------------|------------|------------|------------|------------|------------|------------|
| Channel    | 1         | 1          | 1          | 1          | 1          | 1          | 1          | 1          |
| Controller | 23        | 24         | 25         | 26         | 27         | 28         | 29         | 30         |
| Definition | Pan Ch. 1 | Pan Ch. 2  | Pan Ch. 3  | Pan Ch. 4  | Pan Ch. 5  | Pan Ch. 6  | Pan Ch. 7  | Pan Ch. 8  |
|            |           |            |            |            |            |            |            |            |
| Encoder    | 1         | 2          | 3          | 4          | 5          | 6          | 7          | 8          |
| Channel    | 1         | 1          | 1          | 1          | 1          | 1          | 1          | 1          |
| Controller | 8         | 9          | 10         | 12         | 13         | 14         | 15         | 16         |
| Definition | Vol Ch. 1 | Vol. Ch. 2 | Vol. Ch. 3 | Vol. Ch. 4 | Vol. Ch. 5 | Vol. Ch. 6 | Vol. Ch. 7 | Vol. Ch. 8 |

### Preset 5 – Reason NN-19 Edit

| Knob       | 1        | 2           | 3         | 4          | 5          | 6         | 7           | 8           |
|------------|----------|-------------|-----------|------------|------------|-----------|-------------|-------------|
| Channel    | 1        | 1           | 1         | 1          | 1          | 1         | 1           | 1           |
| Controller | 74       | 71          | 18        | 7          | 73         | 9         | 12          | 72          |
| Definition | Cutoff   | Resonance   | VCF ENV   | Volume     | VCA Attack | VCA Decay | VCA Sustain | VCA Release |
|            |          |             |           |            |            |           |             |             |
| Encoder    | 1        | 2           | 3         | 4          | 5          | 6         | 7           | 8           |
| Channel    | 1        | 1           | 1         | 1          | 1          | 1         | 1           | 1           |
| Controller | 26       | 27          | 20        | 5          | 14         | 15        | 16          | 17          |
| Definition | LEO Bate | I FO Amount | Smp Start | Portamento | VCF Attack | VCF Decay | VCF Sustain | VCF Release |

### Preset 6 – Reason Subtractor Edit

| Knob       | 1            | 2           | 3          | 4       | 5          | 6         | 7           | 8           |
|------------|--------------|-------------|------------|---------|------------|-----------|-------------|-------------|
| Channel    | 1            | 1           | 1          | 1       | 1          | 1         | 1           | 1           |
| Controller | 74           | 71          | 18         | 7       | 73         | 9         | 12          | 72          |
| Definition | Filt. 1 Freq | Filt. 1 Res | Filter ENV | Volume  | VCA Attack | VCA Decay | VCA Sustain | VCA Release |
|            |              |             |            |         |            |           |             |             |
| Encoder    | 1            | 2           | 3          | 4       | 5          | 6         | 7           | 8           |
| Channel    | 1            | - 1         | 4          | L L     |            |           |             |             |
| •          | 1            |             | I          | 1       | 1          | 1         | 1           | 1           |
| Controller | 26           | 27          | 1<br>79    | 1<br>78 | 1          | 15        | 16          | 17          |

#### Preset 7 – Reason Malstroem Edit

| Knob                             | 1                   | 2             | 3                    | 4                    | 5            | 6             | 7                   | 8                   |
|----------------------------------|---------------------|---------------|----------------------|----------------------|--------------|---------------|---------------------|---------------------|
| Channel                          | 1                   | 1             | 1                    | 1                    | 1            | 1             | 1                   | 1                   |
| Controller                       | 86                  | 44            | 79                   | 78                   | 74           | 71            | 58                  | 7                   |
| Definition                       | Osc A Shift         | Osc B Shift   | Filt A Freq          | Filt A Res           | Filt B Freq  | Filt B Res    | Shaper amt          | Vol                 |
|                                  |                     |               |                      |                      |              |               |                     |                     |
|                                  |                     |               |                      |                      |              |               |                     |                     |
| Encoder                          | 1                   | 2             | 3                    | 4                    | 5            | 6             | 7                   | 8                   |
| Encoder<br>Channel               | <b>1</b>            | <b>2</b><br>1 | <b>3</b>             | <b>4</b>             | 5<br>1       | <b>6</b><br>1 | <b>7</b>            | <b>8</b><br>1       |
| Encoder<br>Channel<br>Controller | <b>1</b><br>1<br>26 | 2<br>1<br>40  | <b>3</b><br>1<br>110 | <b>4</b><br>1<br>118 | 5<br>1<br>92 | 6<br>1<br>43  | <b>7</b><br>1<br>91 | <b>8</b><br>1<br>53 |

#### Preset 8 – Reason Dr.Rex Edit

| Knob       | 1           | 2          | 3          | 4          | 5          | 6         | 7           | 8           |
|------------|-------------|------------|------------|------------|------------|-----------|-------------|-------------|
| Channel    | 1           | 1          | 1          | 1          | 1          | 1         | 1           | 1           |
| Controller | 74          | 71         | 18         | 7          | 73         | 9         | 12          | 72          |
| Definition | Filter Freq | Filter Res | Filter ENV | Volume     | VCA Attack | VCA Decay | VCA Sustain | VCA Release |
|            |             |            |            |            |            |           |             |             |
| Encoder    | 1           | 2          | 3          | 4          | 5          | 6         | 7           | 8           |
| Channel    | 1           | 1          | 1          | 1          | 1          | 1         | 1           | 1           |
| Controller | 26          | 27         | 22         | 24         | 14         | 15        | 16          | 17          |
| Definition | LFO Rate    | LFO Amount | Transpose  | ENV Amount | VCF Attack | VCF Decay | VCF Sustain | VCF Release |

#### Preset 9 - Stylus

| Knob       | 1           | 2          | 3          | 4          | 5          | 6         | 7             | 8            |
|------------|-------------|------------|------------|------------|------------|-----------|---------------|--------------|
| Channel    | 1           | 1          | 1          | 1          | 1          | 1         | 1             | 1            |
| Controller | 77          | 78         | 79         | 7          | 73         | 75        | 76            | 72           |
| Definition | Filter Freq | Filter Res | Filter ENV | Volume     | VCA Attack | VCA Decay | VCA Sustain   | VCA Release  |
|            |             |            |            |            |            |           |               |              |
| Encoder    | 1           | 2          | 3          | 4          | 5          | 6         | 7             | 8            |
| Channel    | 1           | 1          | 1          | 1          | 1          | 1         | 1             | 1            |
| Controller | 87          | 88         | 82         | 84         | 10         | 86        | 74            | 71           |
| Definition | LFO1 Rate   | LFO2 Rate  | Pitch CRS  | Pitch ENVt | Pan        | Pan Mod.  | MST Filt Freq | MST Filt Res |

## Preset 10 – Trilogy & Atmosphere

| Knob       | 1            | 2           | 3          | 4      | 5          | 6         | 7           | 8           |
|------------|--------------|-------------|------------|--------|------------|-----------|-------------|-------------|
| Channel    | 1            | 1           | 1          | 1      | 1          | 1         | 1           | 1           |
| Controller | 77           | 78          | 79         | 7      | 73         | 75        | 76          | 72          |
| Definition | Filt. 1 Freq | Filt. 1 Res | Filter ENV | Volume | VCA Attack | VCA Decay | VCA Sustain | VCA Release |
|            |              |             |            |        |            |           |             |             |
| Encoder    | 1            | 2           | 3          | 4      | 5          | 6         | 7           | 8           |
| Channel    | 1            | 1           | 1          | 1      | 1          | 1         | 1           | 1           |
| Controller | 108          | 96          | 74         | 71     | 97         | 98        | 99          | 100         |
|            |              |             |            |        |            |           |             |             |